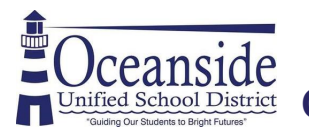

Access Oceanside Public Library's Digital Collections with your OUSD Student ID Number

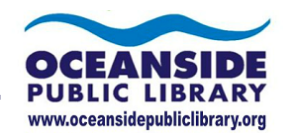

Get started with ....

# Hoopla

Wide selection of eAudiobooks, comics, eBooks, & movies. Titles are always available! Checkout for 21 days.

Step 2: Create an Account

Account Info

Re-type your email address

Your email address

Create a password

Re-type your password

make up a password

Type in your email address and

Type in your Student ID Number

where it says Library Card Number

**Step 1:** Download the Hoopla App or go to www.hoopladigital.com

Click Sign Up Choose Oceanside Public Library

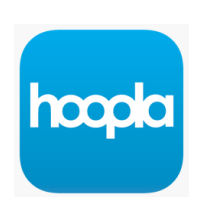

## Email Address Password Log In Forgot Your Password?

📲 🗿 🖓 🖓

### 12:36 **બ 1**'

← Choose Your Library

### Search..

SEARCH BY LIBRARY NAME, CITY, STATE OR ZIP CODE

National City Public Library National City, CA

Chula Vista Public Library (CA) Chula Vista, CA

Escondido Public Library (CA) Escondido, CA

Oceanside Public Library (CA) OCEANSIDE, CA

# Your password must be at least 8 characters By clicking Next, you are agreeing to our terms and conditions and our privacy policy. Tap here to read our Privacy Policy NEXT 12:30 ↔ 1\* I C Ceanside Public Library (CA) Student no spaces. Library Card Number Don't have a library card? Sign up!

The list includes over 1,500 library systems in the US and Canada that offer the hoopla service.

### Step 3: Search for a Book

Click on the magnifying glass on the top right to get a search box. Pro Tip: Click on "KIDS" next to the magnifying glass to only see kids titles in your results! Click on Advanced Search for more search capabilities. Click on the title you want from the search results.

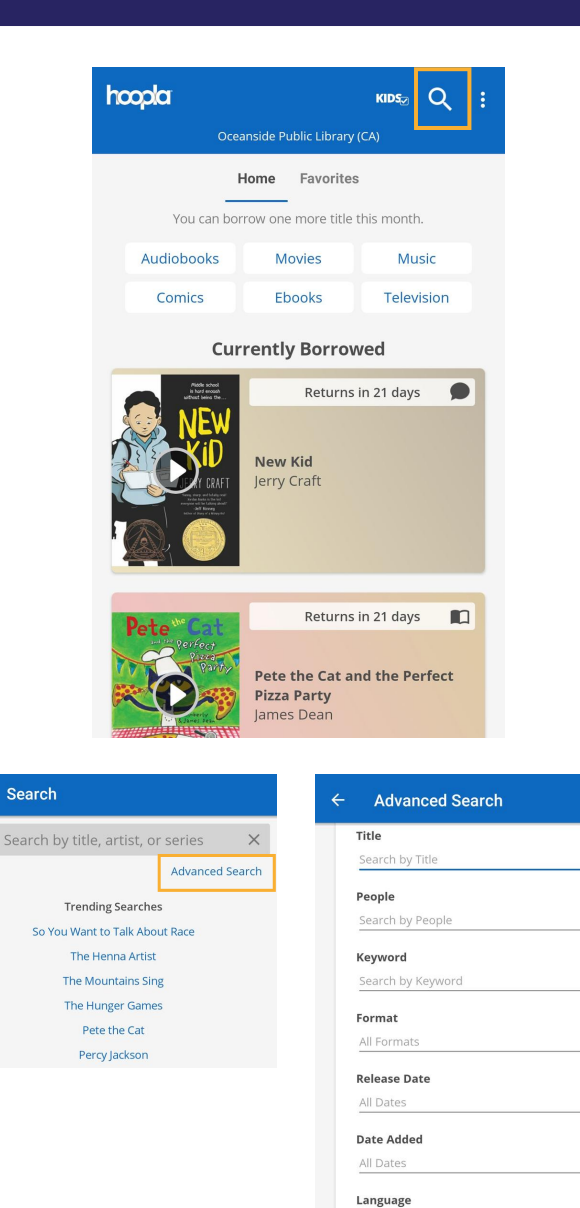

All Language

Series

Publisher

### Step 4: Click Borrow

Once borrowed, you will read or listen to the book right in the Hoopla App!

From your Homepage, click on the cover icon to open the book or click on the text to view the book details.

Clicking on the text of your currently borrowed titles will show you when it expires and allows you to return it.

Your Home page lists anything you currently have borrowed, how many checkouts are remaining this month, and quick category searches.

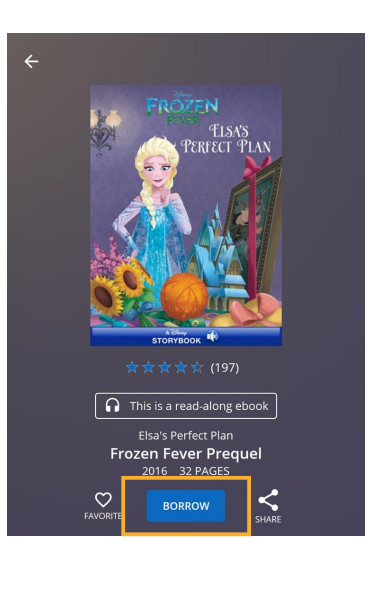

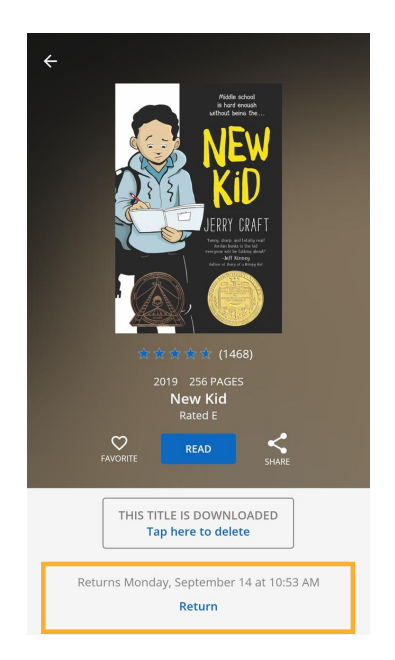

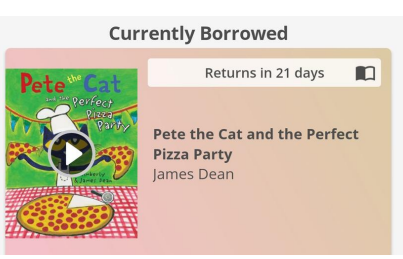

Have questions? Call the Library at 760-435-5600 or email Amy at AKleman@oceansideca.org

Search